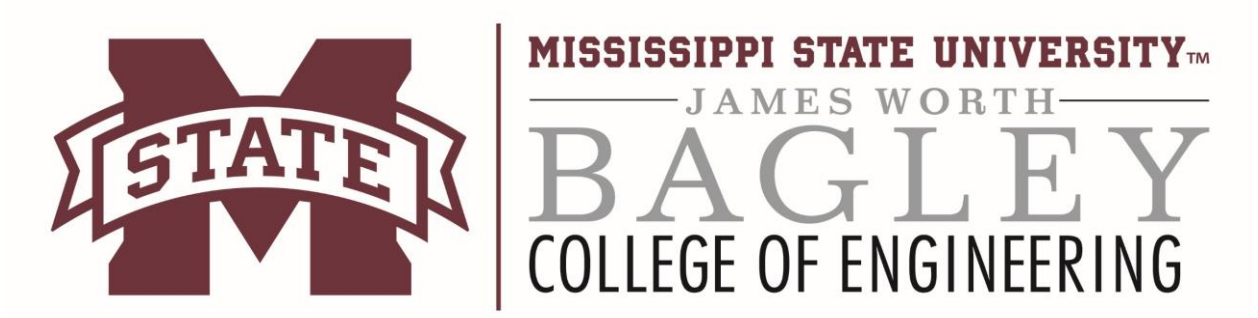

## .ISO Installations Software & Windows

ISOs are automatically dealt with in Mac OS as well as Windows 8 and above. So these instructions are specifically for Windows 7 users. Steps 1-4 cover installing software that is in an ISO format

| Step 1                                                                                                    |                                                                                                    |
|----------------------------------------------------------------------------------------------------|----------------------------------------------------------------------------------------------------|
| Some of our down<br>load files might be in<br>ISO format. The<br>picture featured is<br>what an ISO file<br>looks like. Notice the<br>"I" on the file image<br>and the iso archive<br>file type. | <sup>①</sup> Solidworks Education Edition 2014-2015 x64 7/7/2014 2:18 PM iso Archive                                                                                                    |
| Step 2<br>1) To handle an ISO<br>in Windows 7 the<br>first thing you will                                                                                                    | 7- T-Zip is a file archiver with a high compression ratio. Download 7-Zip 15 12 (2015-11-19) for Windows: Link Type Windows Size Download .exe 32-bit x86 1 MB                                                                                                    |
| need is 72ip. Which<br>can be found<br>through this link<br><u>http://www.7-</u><br>rin org(                                                                                                    | FAQ FAQ Download FAQ Download .exe 64-bit x64 1 MB Lic Support Links 7-Zip is open source software. Most of the source code is under the GNU LGPL license. The unRAR code is You can use 7-Zip on any computer, including a computer in a commercial organization. You don't need to r English                                                                                                    |
| <ul> <li>2) Download the correct version for your Windows. To check if you have 64 bit or 32 bit go to Computer&gt;System</li> </ul>                                                             | Chinese Simpl.       • High compression ratio in 72 format with LZMA and LZMA2 compression         Esperanto       • Packing / unpacking only: AR, ARJ, CAB, CHM, CPIO, CramFS, DMG, EXT, FAT, GPT, HFS, IHEX, ISO, LZH 2.         Japanese       • For ZIP and GZIP formats, 7-Zip provides a compression ratio that is 2-10 % better than the ratio pro         Potish       • For ZIP and GZIP formats, 7-Zip provides a compression ratio that is 2-10 % better than the ratio pro         Yietnamese       • Powerful Girmand line version         Plugin for FAR Manager       • Powerful Command line version         Plugin for FAR Manager       • Localizations for 87 languages         7-Zip works in Windows 10 / 8 / 7 / Vista / XP / 2012 / 2008 / 2003 / 2000 / NT. There is a port of the cor         On 7-Zip's SourceForge Page you can find a forum, bug reports, and feature request systems. |
| <ul> <li>Properties</li> <li>3) The download should appear at the bottom of the web page .pending on your browser</li> </ul>                                                                     | Compres                                                                                                    |

| <ul> <li>Step 3 <ol> <li>Once 7zip is installed create a file that you want to extract your program into.</li> <li>Then right click the program and you should see a menu system similar to the one on the left. Click 7zip then Extract files and select the file location you just created.</li> </ol></li></ul> | Open         7-Zip       Open archive         Open with       Extract files.         Scan with Sophos Anti-Virus       Extract files.         Always available offline       Extract files.         Restore previous versions       Extract to "Solidworks Education Edition 2014-2015 x64\"         Send to       Compress and email         Cut       Compress and email         Add to "Solidworks Education Edition 2014-2015 x64.7z"         Copy       Compress to "Solidworks Education Edition 2014-2015 x64.7z"         Create shortcut       Delete         Rename       Properties |                                                                                                    |                                                                                                    |
|----------------------------------------------------------------------------------------------------|----------------------------------------------------------------------------------------------------|----------------------------------------------------------------------------------------------------|----------------------------------------------------------------------------------------------------|
| <ul> <li>Step 4 <ol> <li>After selecting the file path the extraction of the iso should begin and look similar to the picture featured.</li> <li>Once the extraction is completed go to the file you set up and follow the instructions for whichever specific software you are downloading.</li> </ol></li></ul>  | Eiz       54% Extracting X:\software\         Elapsed time:       Remaining time:         Files:       Compression ratio:         swwi\data\       pv0.cab                                                                                                    | Solidw 2014-2015 x64.iso           00:01:12         Total siz           00:01:00         Speed:           1381         Process           100%         Compress | E         8031 MB           60 MB/s         60 MB/s           ed:         4352 MB           ssed size:         4352 MB |

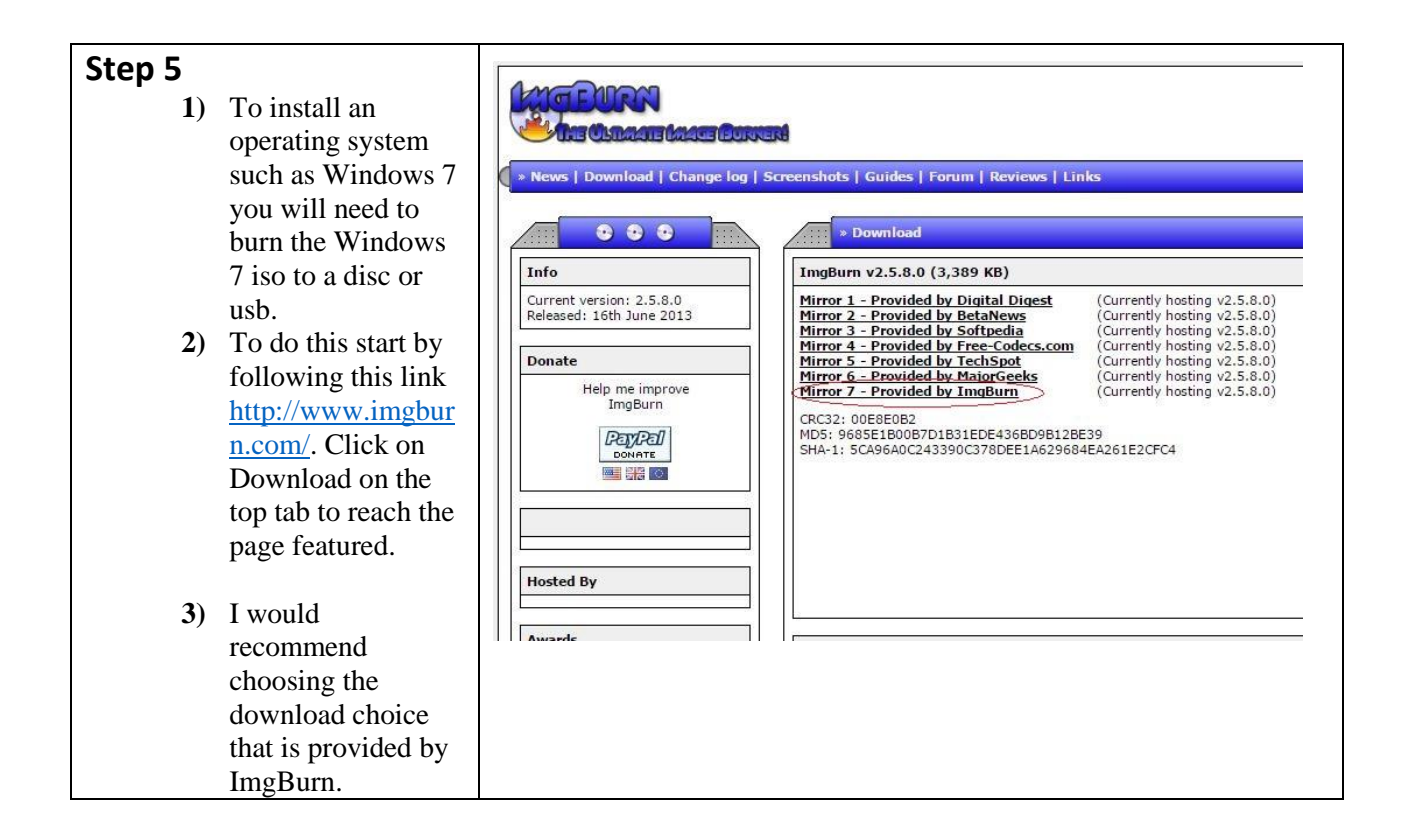

## Step 6

- Once the download is complete open the installer and follow the onscreen instructions.
- 2) As with any software be careful when you get to the components page. Make sure that ImgBurn is not trying to install any unwanted software onto your PC.
- 3) After the components page just choose the default destination and continue.
- 4) As mentioned earlier be aware of what other software may be installed onto your PC. This particular download is trying to install Opera so I am choosing custom installation to avoid getting Opera. Your download might have two or three different download options. Just make sure you select Custom.

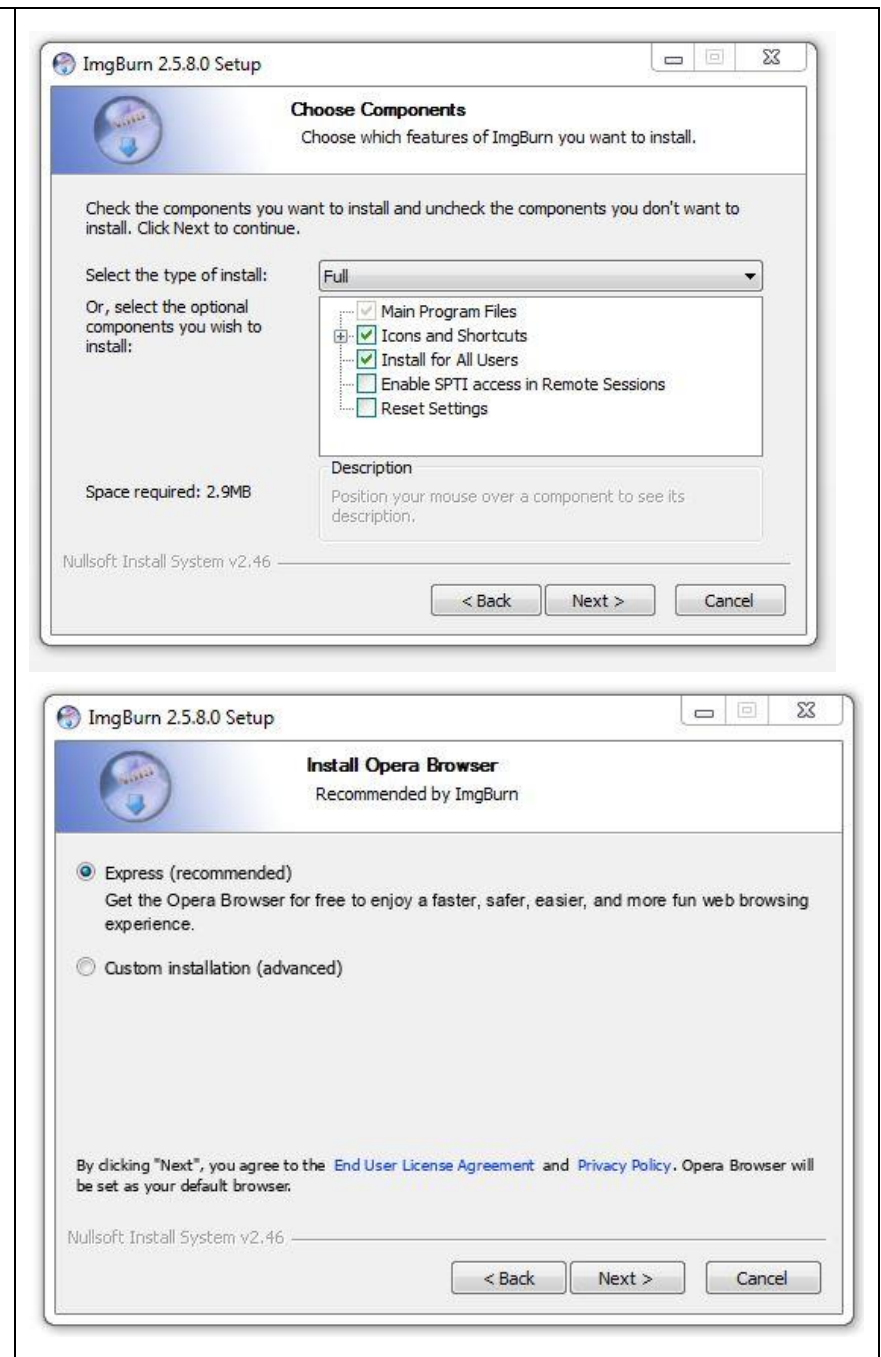

## Step 5

- 1) After the ImgBurn installation is complete open the software and choose the Write image file to disc option.
- 2) Once on the next page choose your source which should be the ISO you are trying to install. For the purpose of these instructions I chose SolidWorks, but this method is primarily for Windows installation from DreamSpark.
- 3) Make sure your Destination is your DVD drive, and make sure you have a blank DVD with enough space to hold the ISO.
- 4) Click the burn button that is circled at the bottom of the page featured and follow the on screen instructions from there.

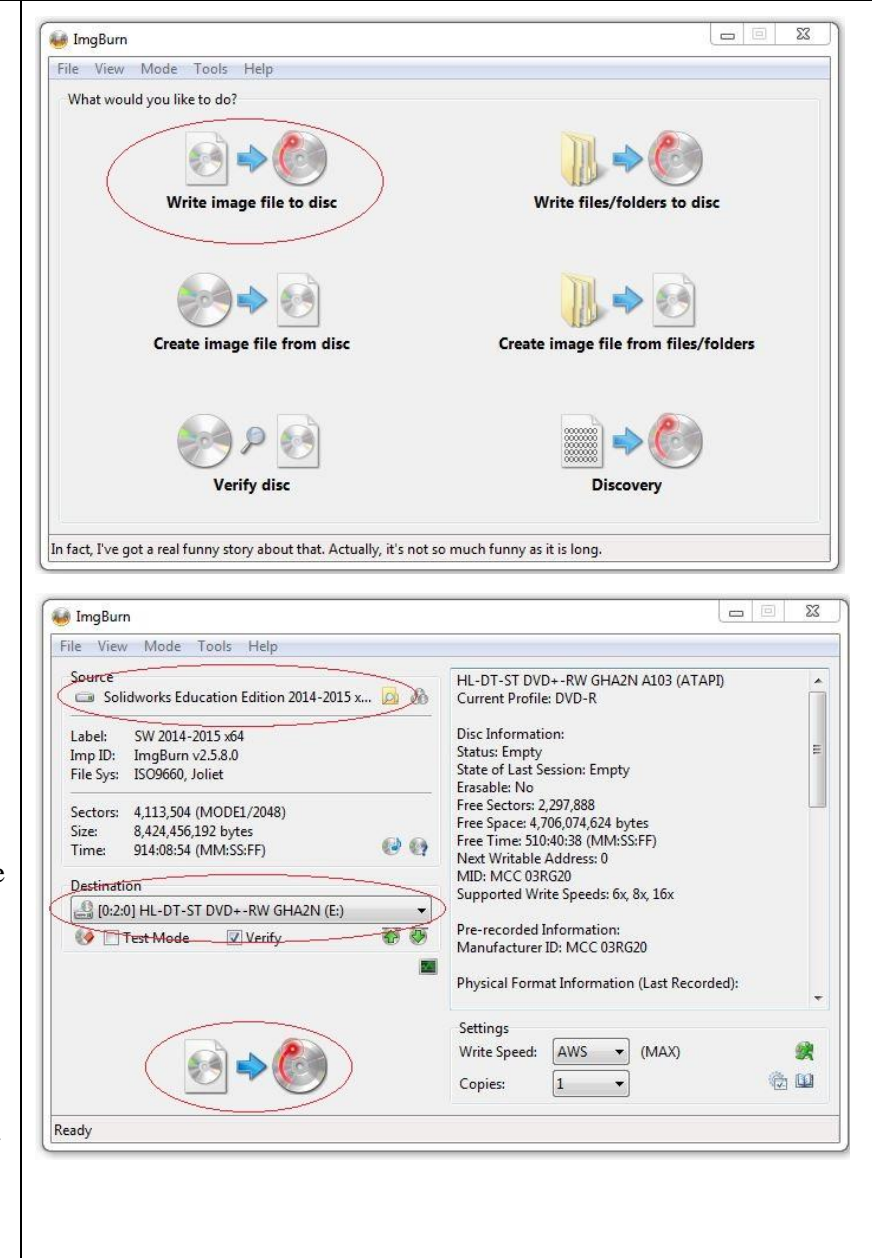

## Contact Information: Email: support@engr.msstate.edu